[window 7] 安裝軟體,可用以下方式處理: (XP 不需要)

一. 安裝軟體後,

- 1. 要去將 Win 7 的 <u>UAC [用戶帳戶管理] 改成〔不通知 或 關閉〕即可以</u> (\*\* 在 [用戶設定] 內 , 找<u>用戶帳戶管理</u>)
  - 2. c:\jsin 整個資料夾 及 [子目錄] 均要設成 不是 [唯讀]
- 3. C:\DBD32\bdeadmin.exe 上按 [mouse 右鍵] -> [內容]
  . 選上方 [相容性]
  . 再選 [相容 XP]
  . 再選下方 [以系統管理者執行]

二. 程式相容設定:

- 1. 會計專業版:在 c:\jsin\jsinv\account10.exe 上按 [mouse 右鍵] -> [內容]
  - . 選上方 [相容性]
  - . 再選 [相容 XP]
  - . 再選下方 [以系統管理者執行]
- 2. 會計實用版 : 在 c:\jsin\jsinv\account10e.exe 上按 [mouse 右鍵] → [內容]
  . 選上方 [相容性]
  - . 再選 [相容 XP]
  - . 再選下方 [以系統管理者執行]
- 3. 進銷存專業版:在 c:\jsin\jsinv\stock10.exe 上按 [mouse 右鍵] -> [內容]
   . 選上方 [相容性]
   . 再選 [相容 XP]
  - . 再選下方 [以系統管理者執行]
- 4. 進銷存實用版:在 c:\jsin\jsinv\stock10e.exe 上按 [mouse 右鍵] → [內容]. 選上方 [相容性]
  - . 再選 [相容 XP]
  - . 再選下方 [以系統管理者執行]
- 5. 其它系統:在 c:\jsin\jsinv\stock10.exe 上按 [mouse 右鍵] -> [內容]
  - . 選上方 [相容性]
  - . 再選 [相容 XP]
  - . 再選下方 [以系統管理者執行]
  - --- 如此 應可 ok 了-----

PS. 如仍不行 → CALL (02)2200-8631